## Continuing Studies CS 21 · Stanford University

## Simple Frames Demo/Take-home Exercise

- 1. Open Internet Explorer and visit <a href="http://www.stanford.edu/group/csp/cs21/exercises.html">http://www.stanford.edu/group/csp/cs21/exercises.html</a>
- 2. Under **Week 9**, click the link **<u>Simple Frame</u>**.
- 3. Under File, choose Save As.
- 4. In the **Save In** field, choose a folder on your computer (click the **Create New Folder** icon if you want to create a new folder into which to place these files).
- 5. In the Save As Type field, choose Web Page Complete.
- 6. Click Save.

Using Notepad, open the various .htm files to see and change the source codes.

- Simple Frame.htm → the frameset file
- f1.htm, f2.htm, f3.htm  $\rightarrow$  the frames

Some suggestions to change:

- Change Simple Frame.htm to have different frameset information:
  <frameset rows="30%,50,\*"> or <frameset rows="40,15%,\*">
- Change f1.htm, f2.htm, and f3.htm to reflect the changes in Simple Frame.htm (e.g., when you change it to 30%, 50, \* change f1.html to say "This frame is 30% high")

| <b>Complex Frames</b> | Demo/ | <b>Take-home</b> | Exercise |
|-----------------------|-------|------------------|----------|
|-----------------------|-------|------------------|----------|

- 1. Open Internet Explorer and visit <a href="http://www.stanford.edu/group/csp/cs21/exercises.html">http://www.stanford.edu/group/csp/cs21/exercises.html</a>
- 2. Under Week 9, click the link <u>Complex Frame</u>.
- 3. Under File, choose Save As.
- In the Save In field, choose a folder on your computer (click the Create New Folder icon if you want to create a new folder into which to place these files).
- 5. In the Save As Type field, choose Web Page Complete.
- 6. Click **Save**.

Using *Notepad*, open the various .htm files to see and change the source codes.

- Nested Frame Example.htm  $\rightarrow$  the frameset file
- contact.htm, faq.htm, home.htm, new.htm, nf1.htm, nf2.htm  $\rightarrow$  the frames

Some suggestions to change:

- Change the attribute target="rightframe" to target="\_blank" on the links of nf2.htm
- Change the attribute target="rightframe" to target="\_self" on the links of nf2.htm
- Change the attribute target="rightframe" to target="\_top" on the links of nf2.htm
- Remove the attribute target="rightframe" completely on the links of nf2.htm

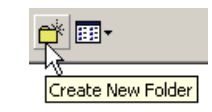

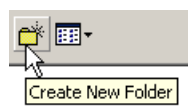

<html>

<head> <title>STUDENT'S Home Page</title> <link rel="stylesheet" type="text/css" href="style.css"> <meta name="description" content="One paragraph desciption of the webpage"> <meta name="keywords" content="keywords, describing, website, separated, by, commas"> </head> <body> <a name="TopOfPage"></a> <iframe src="http://www.stanford.edu" width="400" height="600"> <a href="http://www.stanford.edu">Stanford's Main Web Site</a> </iframe> <span class="firstname">FIRST NAME</span> <span class="lastname">LAST NAME</span> <h3>Row, row, row your boat</h3> <h4>Gently down the stream</h4> Welcome to my in-class home page! As is the case with many webpages, mine is still <em>under construction</em>! <div class="things"> Here is a list of things I have to do for this class: <01> Write a description of my audience and goals Create a flowchart of my website Create a site organization chart for my website Create a color chart for my website Get some graphics for my website Create a website (one home page with three linked subsequent pages with content, links, and graphics on each page -- four pages in all) <111> The website is due Friday, March 23rd </div> I created this page in a <a href="http://continuingstudies.stanford.edu"> <img src="images/cs.gif" alt="Continuing Studies image" width="179" height="56" />Continuing Studies</a> class at <a href="http://www.stanford.edu"> <img src="images/su.gif" alt="Stanford University image" height="50" width="38" />Stanford University</a>. The website for my class is <a href="http://www.stanford.edu/group/csp/cs21"> http://www.stanford.edu/group/csp/cs21/</a>. <img src="http://www.stanford.edu/group/csp/cs21/images/schools.gif" width="90" height="146" usemap="#schools" border="0" /> <map name="schools"> <area shape="rect" coords="6,6,85,35" href="http://www.stanford.edu" target=" blank"</pre> alt="Stanford University" title="Stanford University" /> <area shape="rect" coords="6,40,85,70" href="http://www.berkeley.edu" target=" blank"</pre> alt="UC Berkeley" title="UC Berkeley" /> <area shape="rect" coords="6,75,85,105" href="http://www.harvard.edu" target=" blank"</pre> alt="Harvard University" title="Harvard University" /> <area shape="rect" coords="6,110,85,140" href="http://www.yale.edu" target=" blank"</pre> alt="Yale University" title="Yale University" /> </map> </g> <address> Last Updated: TODAY'S DATE <br />Copyright &#169; 2012, STUDENT </address> <a href="#TopOfPage">Click here to jump to the top of the web page</a> </body> </html>